# openVPN

By setting up OpenVPN, you can establish a secure connection between the university network and your computer. You need this if you want to request a service outside the institution that can only be accessed from the internal network. To install OpenVPN, follow the steps below:

### Download the installer

For 32/64-bit Windows Download OpenVPN installer

### Install OpenVPN

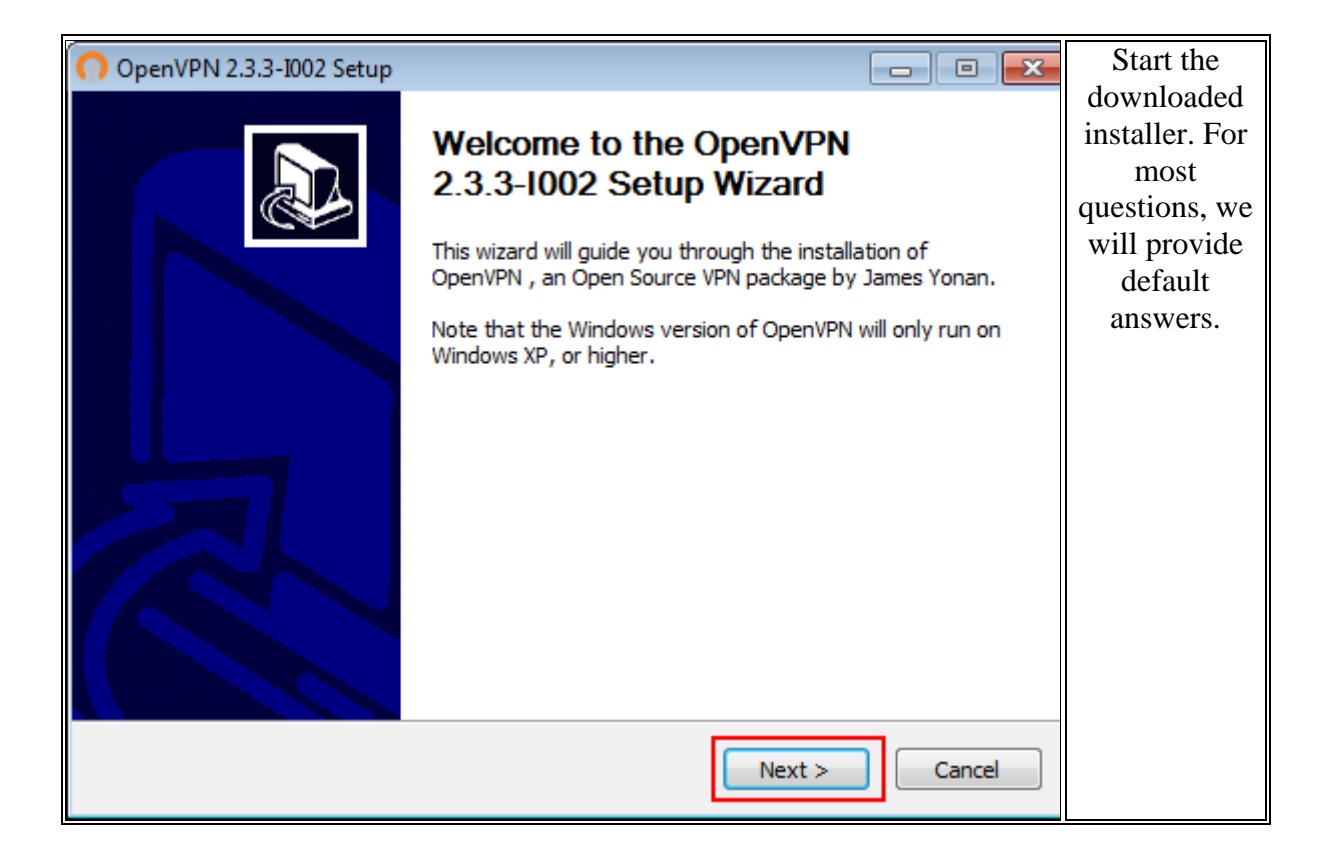

| OpenVPN 2.3.3-I002 Setup                                                                                                    |                                                                                                    | Accept the                       |  |  |  |
|----------------------------------------------------------------------------------------------------|----------------------------------------------------------------------------------------------------|----------------------------------|--|--|--|
| PENVPN Pi<br>2.                                                                                                    | ease review the license terms before installing OpenVPN<br>3.3-I002.                                                                                                    | terms of use!                    |  |  |  |
| Press Page Down to see the res                                                                                                    |                                                                                                    |                                  |  |  |  |
| ppenVPN (TM) An Open Sou                                                                                                    | DpenVPN (TM) An Open Source VPN daemon                                                                                                    |                                  |  |  |  |
| Copyright (C) 2002-2010 Open                                                                                                    |                                                                                                    |                                  |  |  |  |
| This distribution contains multip<br>of which fall under different lice<br>or any of the bundled compone<br>agree to be bound by the cond<br>each respective component. |                                                                                                    |                                  |  |  |  |
| OpenVPN trademark                                                                                                    | <b>v</b>                                                                                                    |                                  |  |  |  |
| If you accept the terms of the a<br>agreement to install OpenVPN 2                                                                                                    |                                                                                                    |                                  |  |  |  |
| Nullsoft Install System v2.46-101 -                                                                                                    |                                                                                                    |                                  |  |  |  |
|                                                                                                    | < Back I Agree Cancel                                                                                                    |                                  |  |  |  |
| OpenVPN 2.3.3-I002 Setup                                                                                                    |                                                                                                    | Leave the                        |  |  |  |
| <b>PENVPN</b> Ch<br>ch<br>in                                                                                                    | oose Components<br>hoose which features of OpenVPN 2.3.3-I002 you want to<br>stall.                                                                                                    | some<br>components<br>unchanged! |  |  |  |
| Select the components to instal<br>service if it is running. All DLLs                                                                                                   | l/upgrade.Stop any OpenVPN processes or the OpenVPN<br>are installed locally.                                                                                                    | anonange at                      |  |  |  |
| Select components to install:                                                                                                    | OpenVPN User-Space Components         OpenVPN Service         TAP Virtual Ethernet Adapter         OpenVPN GUI         OpenVPN File Associations         OpenSSL Utilities         Description |                                  |  |  |  |
| Space required: 3.9MB                                                                                                    | Position your mouse over a component to see its description.                                                                                                    |                                  |  |  |  |
| Nullsoft Install System v2.46-101 -                                                                                                    |                                                                                                    |                                  |  |  |  |
|                                                                                                    | < Back Next > Cancel                                                                                                    |                                  |  |  |  |

|                                                                                                    | Ine              |
|----------------------------------------------------------------------------------------------------|------------------|
| Choose Install Location                                                                                                    | installation     |
| Choose the folder in which to install OpenVPN 2.3.3-I002.                                                                                                    | also correct. If |
| The open source VPN                                                                                                    | vou specify a    |
| Setup will install OpenVPN 2.3.3-I002 in the following folder. To install in a different folder.                                                                                                    | different        |
| click Browse and select another folder. Click Install to start the installation.                                                                                                    | directory, the   |
|                                                                                                    | automatic        |
|                                                                                                    | configuration    |
|                                                                                                    | program that     |
|                                                                                                    | later will not   |
| Destination Folder                                                                                                    | work properly.   |
| C:\Program Files\OpenVPN Browse                                                                                                    |                  |
|                                                                                                    |                  |
| Space required: 3.9MB                                                                                                    |                  |
| Space available: 177.6GB                                                                                                    |                  |
| Nullsoft Install System v2.46-101                                                                                                    | _                |
| < Back Install Cancel                                                                                                    |                  |
|                                                                                                    |                  |
| OpenVPN 2.3.3-1002 Setup                                                                                                    | The              |
|                                                                                                    | installation     |
| Please wait while OpenVPN 2.3.3-I002 is being installed.                                                                                                    | will start,      |
|                                                                                                    | n and a mont     |
| The open source VPN                                                                                                    | please wait.     |
| Create folder: C:\ProgramData\Microsoft\Windows\Start Menu\Programs\Open\PN\Document                                                                                                    | please wait.     |
| Create folder: C:\ProgramData\Microsoft\Windows\Start Menu\Programs\OpenVPN\Document                                                                                                    | please wait.     |
| Create folder: C:\ProgramData\Microsoft\Windows\Start Menu\Programs\OpenVPN\Document                                                                                                    | please wait.     |
| Create folder: C:\ProgramData\Microsoft\Windows\Start Menu\Programs\OpenVPN\Document Previous Service REMOVE (if exists) Output folder: C:\Program Files\OpenVPN\bin                                                                                                    | please wait.     |
| Create folder: C:\ProgramData\Microsoft\Windows\Start Menu\Programs\OpenVPN\Document Previous Service REMOVE (if exists) Output folder: C:\Program Files\OpenVPN\bin Extract: openvpn.exe 100%                                                                                                    | please wait.     |
| Create folder: C:\ProgramData\Microsoft\Windows\Start Menu\Programs\OpenVPN\Document Previous Service REMOVE (if exists) Output folder: C:\Program Files\OpenVPN\bin Extract: openvpn.exe 100% Output folder: C:\Program Files\OpenVPN\doc                                                                                                    | please wait.     |
| Create folder: C:\ProgramData\Microsoft\Windows\Start Menu\Programs\OpenVPN\Document Previous Service REMOVE (if exists) Output folder: C:\Program Files\OpenVPN\bin Extract: openvpn.exe 100% Output folder: C:\Program Files\OpenVPN\doc Extract: INSTALL-win32.txt 100% Extract: apparture 0 btml = 100%                                                                               | please wait.     |
| Create folder: C:\ProgramData\Microsoft\Windows\Start Menu\Programs\OpenVPN\Document Previous Service REMOVE (if exists) Output folder: C:\Program Files\OpenVPN\bin Extract: openvpn.exe 100% Output folder: C:\Program Files\OpenVPN\doc Extract: INSTALL-win32.txt 100% Extract: openvpn.8.html 100% Create folder: C:\ProgramData\Microsoft\Windows\Start Menu\Programs\OpenVPN\      | please wait.     |
| Create folder: C:\ProgramData\Microsoft\Windows\Start Menu\Programs\OpenVPN\Document Previous Service REMOVE (if exists) Output folder: C:\Program Files\OpenVPN\bin Extract: openvpn.exe 100% Output folder: C:\Program Files\OpenVPN\doc Extract: INSTALL-win32.txt 100% Extract: openvpn.8.html 100% Create folder: C:\ProgramData\Microsoft\Windows\Start Menu\Programs\OpenVPN\      | please wait.     |
| Create folder: C:\ProgramData\Microsoft\Windows\Start Menu\Programs\OpenVPN\Document Previous Service REMOVE (if exists) Output folder: C:\Program Files\OpenVPN\bin Extract: openvpn.exe 100% Output folder: C:\Program Files\OpenVPN\doc Extract: INSTALL-win32.txt 100% Extract: openvpn.8.html 100% Create folder: C:\ProgramData\Microsoft\Windows\Start Menu\Programs\OpenVPN\      | _ please wait.   |
| Create folder: C:\ProgramData\Microsoft\Windows\Start Menu\Programs\OpenVPN\Document Previous Service REMOVE (if exists) Output folder: C:\Program Files\OpenVPN\bin Extract: openvpn.exe 100% Output folder: C:\Program Files\OpenVPN\doc Extract: INSTALL-win32.txt 100% Extract: openvpn.8.html 100% Create folder: C:\ProgramData\Microsoft\Windows\Start Menu\Programs\OpenVPN\      | please wait.     |
| Create folder: C:\ProgramData\Microsoft\Windows\Start Menu\Programs\OpenVPN\Document Previous Service REMOVE (if exists) Output folder: C:\Program Files\OpenVPN\bin Extract: openvpn.exe 100% Output folder: C:\Program Files\OpenVPN\doc Extract: INSTALL-win32.txt 100% Create folder: C:\ProgramData\Microsoft\Windows\Start Menu\Programs\OpenVPN\                                   | please wait.     |
| Create folder: C:\ProgramData\Microsoft\Windows\Start Menu\Programs\OpenVPN\Document Previous Service REMOVE (if exists) Output folder: C:\Program Files\OpenVPN\bin Extract: openvpn.exe 100% Output folder: C:\Program Files\OpenVPN\doc Extract: INSTALL-win32.txt 100% Create folder: C:\ProgramData\Microsoft\Windows\Start Menu\Programs\OpenVPN\ Nullsoft Install System v2.46-101 | please wait.     |

| <ul> <li>Windows Security</li> <li>Would you like to install this device software?</li> <li>Name: TAP-Windows Provider V9 Network adapters<br/>Publisher: OpenVPN Technologies, Inc.</li> <li>Always trust software from "OpenVPN<br/>Technologies, Inc.".</li> <li>You should only install driver software from publishers you trust. How can I decide which device software is cafe to install?</li> </ul>                                                                                                    | The installer<br>also installs a<br>so-called<br>device driver,<br>which must be<br>approved. Turn<br>on the "Always<br>trust" switch<br>to avoid<br>similar<br>questions. |
|----------------------------------------------------------------------------------------------------|----------------------------------------------------------------------------------------------------|
| OpenVPN 2.3.3-I002 Setup       Installation Complete       Setup was completed successfully.                                                                                                    | Click "Next" at<br>the end of the<br>installation!                                                                                                    |
| Completed          Output folder: C: \Program Files\OpenVPN\bin         Extract: liblzo2-2.dll 100%         Output folder: C: \Program Files\OpenVPN\bin         Extract: libpkcs11-helper-1.dll 100%         Output folder: C: \Program Files\OpenVPN         Extract: icon.ico 100%         Output folder: C: \Program Files\OpenVPN         Extract: icon.ico 100%         Output folder: C: \Program Files\OpenVPN\doc         Extract: license.txt 100%         Created uninstaller: C: \Program Files\OpenVPN\Uninstall.exe         Completed |                                                                                                    |

| OpenVPN 2.3.3-I002 Setup |                                                                                                    | Turn off the                                                       |
|--------------------------|----------------------------------------------------------------------------------------------------|--------------------------------------------------------------------|
|                          | Completing the OpenVPN 2.3.3-1002<br>Setup Wizard<br>OpenVPN 2.3.3-1002 has been installed on your computer.<br>Click Finish to close this wizard. | "Show<br>Readme" file<br>display request<br>and click<br>"Finish". |
|                          | < Back Finish Cancel                                                                                                    |                                                                    |

## Configuring OpenVPN

|         |                                                                                                    | 157      | After the successful installation, the OpenVPN GUI icon will appear of             |
|---------|----------------------------------------------------------------------------------------------------|----------|------------------------------------------------------------------------------------|
|         | Open                                                                                                    |          | your desktop. Since OpenVPN                                                        |
| •       | Ellenőrzés az ESET Endpoint Antivirus programmal<br>További beállítások                                                                                                    | >        | needs to be run as an administrato<br>we have to set for future ease of            |
|         | Open file location<br>Run as administrator<br>Troubleshoot compatibility<br>Pin to Start<br>Hozzáadás az archívumhoz<br>Hozzáadás ehhez: "openvpn-gui.rar"<br>Tömörítés, majd e-mail<br>Tömörítés ebbe: "openvpn-gui.rar", majd e-mail<br>Pin to taskbar |          | use.<br>To do this, right-click on the<br>program icon and select<br>"Properties". |
| <u></u> | Send to                                                                                                    | <u> </u> |                                                                                    |
|         | Cut<br>Copy                                                                                                    |          |                                                                                    |
|         | Create shortcut                                                                                                    |          |                                                                                    |
|         | Delete                                                                                                    |          |                                                                                    |

| OpenVPN GUI P                                               | Properties                                        |                                | × In the "Properties" window, clic<br>the "Compatibility" tab! Turn of |
|-------------------------------------------------------------|---------------------------------------------------|--------------------------------|------------------------------------------------------------------------|
| Security                                                    | Details                                           | Previous Versions              | "Run this program as an                                                |
| General                                                     | Shortcut                                          | Compatibility                  | administrator" switch and pre                                          |
| this program isn't<br>y running the com<br>Run compatibilit | working correctly on the patibility troubleshoote | nis version of Windows,<br>er. | "OK".                                                                  |
| low do I choose c                                           | ompatibility settings ma                          | anually?                       |                                                                        |
| Compatibility mod                                           | e                                                 |                                |                                                                        |
| Run this progr                                              | am in compatibility mo                            | de for:                        |                                                                        |
| Windows 8                                                   |                                                   | ~                              |                                                                        |
| <b>2</b>                                                    |                                                   |                                |                                                                        |
| Settings                                                    | our mode                                          |                                |                                                                        |
| 8-bit (256) colour                                          | r V                                               |                                |                                                                        |
| Run in 640 x                                                | 480 screen resolution                             |                                |                                                                        |
| Disable full-sc                                             | reen optimisations                                |                                |                                                                        |
| Run this progr                                              | ram as an administrato                            | r                              |                                                                        |
| Change hig                                                  | h DPI settings                                    |                                |                                                                        |
|                                                             |                                                   |                                |                                                                        |
| Change setti                                                | ings for all users                                |                                |                                                                        |
|                                                             | OK                                                | Cancel                         |                                                                        |
|                                                             | UK                                                | Apply                          |                                                                        |

### Download OpenVPN configuration file

For 32/64-bit Windows: Download Eszterhazy.ovpn configuration file

### OpenVPN configuration file path

Copy / move the downloaded "Eszterhazy.ovpn" or "O2030.ovpn" configuration file into the "config" directory of the OpenVPN program! For 32/64-bit Windows: C:\Program Files\OpenVPN\config

#### **Connection process**

code in the "Password" field!

Launch OpenVPN from your desktop!

The running program is located on the right side of the taskbar. Right-click and select "Connect" from the menu.

|   | Connect         |   | 1        |         |      |
|---|-----------------|---|----------|---------|------|
|   | Disconnect      |   |          |         |      |
|   | Show Status     |   |          |         |      |
|   | View Log        |   |          |         |      |
|   | Edit Config     |   |          |         |      |
|   | Change Password |   | -        |         |      |
|   | Settings        |   | <u>w</u> | e       | ۲    |
| _ | Exit            |   | -8       | 0       | ۵    |
|   |                 | • | 0        | ß       |      |
|   |                 |   | Test     | treszał | oás  |
|   |                 |   | HU       |         | P 12 |

Employees of Eszterházy Károly University have to enter uni -eszterhazy.hu email address in the "Username" field, password for the email address in the "Password" field! Students of Károly Eszterházy University have to enter their own neptun code@std.unieszterhazy.hu e-mail address in the "Username" field, and the password for their own neptun

| PenVPN Connection (EKF)                                                                                                    |
|----------------------------------------------------------------------------------------------------|
| Current State: Connecting                                                                                                    |
| Sat Apr 19 18:54:12 2014 OpenVPN 2.3.3 x86_64-w64-mingw32 [SSL (OpenSSL)] [LZO] [PKCS11] [IPv6] built<br>Sat Apr 19 18:54:12 2014 MANAGEMENT: TCP Socket listening on [AF_INET]127.0.0.1:25340<br>Sat Apr 19 18:54:13 2014 MANAGEMENT: Client connected from [AF_INET]127.0.0.1:25340<br>Sat Apr 19 18:54:13 2014 MANAGEMENT: Client connected from [AF_INET]127.0.0.1:25340<br>Sat Apr 19 18:54:13 2014 MANAGEMENT: CMD 'state on'<br>Sat Apr 19 18:54:13 2014 MANAGEMENT: CMD 'state on'<br>Sat Apr 19 18:54:13 2014 MANAGEMENT: CMD 'state on'<br>Sat Apr 19 18:54:13 2014 MA<br>Sat Apr 19 18:54:13 2014 MA<br>OpenVPN - User Authentication<br>Usemame: koczka.ferenc@ektf.hu<br>Password: ••••••• |
| 4                                                                                                    |
| Disconnect Hide                                                                                                    |

Messages appearing during connection setup are for debugging purposes and do not need to be interpreted.

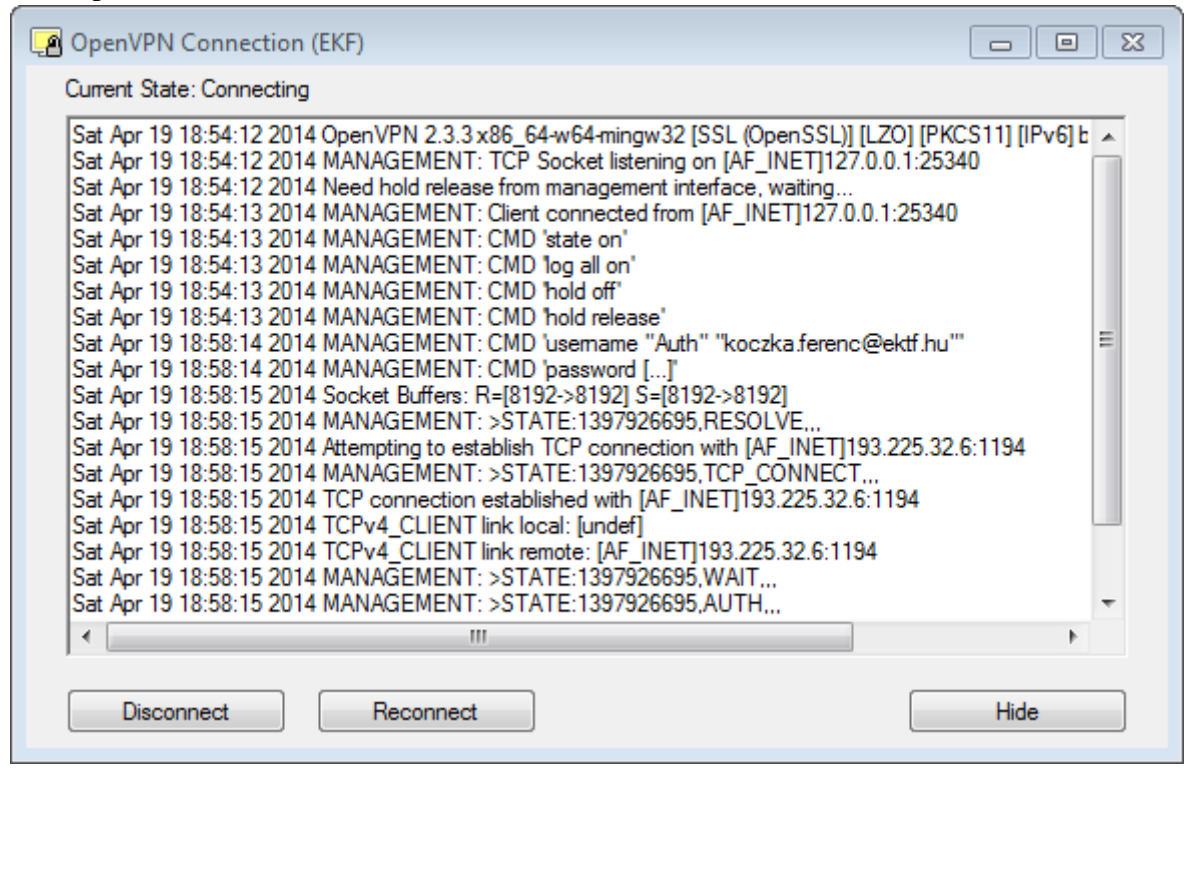

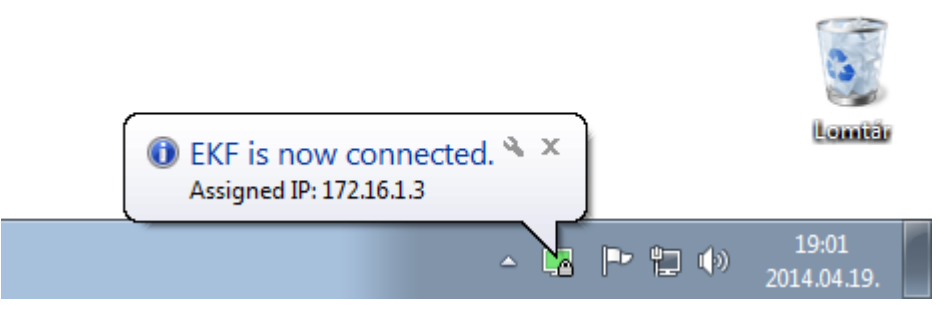

A successful connection is indicated by the green color of the VPN icon and a "bubble" message in the image. As long as the VPN connection is alive, your computer will behave as if it were inside the institution. It is important that all internet traffic flows through the institution at this time, so the EKE firewall restrictions will apply to your machine!

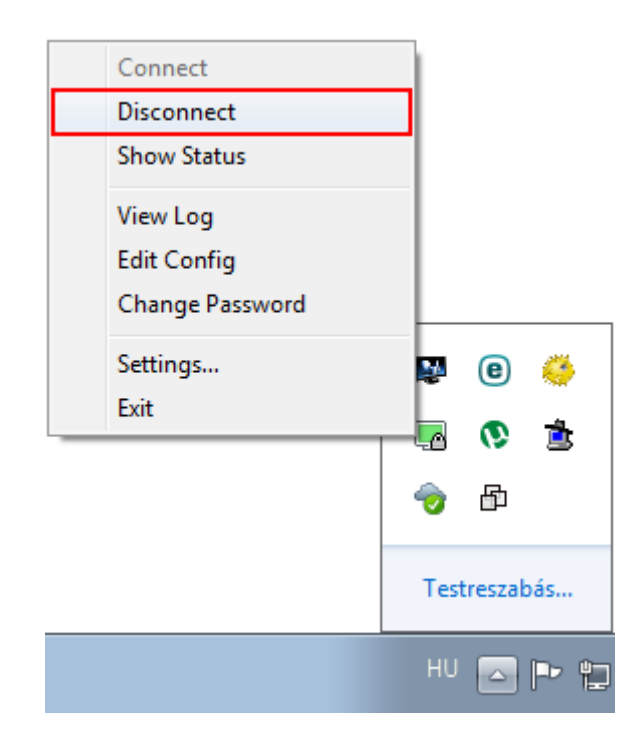

To disconnect, right-click on the OpenVPN icon. In the shortcut menu that appears, select "Disconnect".